## **STEPS TO REINVITE PRIOR SEASON YOUTH MEMBERS**

- 1. *FIRST*<sup>®</sup> Robotics Competition Lead mentor 1 or lead mentor 2 logs in to their *FIRST*<sup>®</sup> Dashboard via www.firstinspires.org
- 2. On the Dashboard, locate team and expand view
- 3. In Team Contacts/Roster section, click on Primary Contacts hyperlink OR click Contact Options drop down menu and select Manage Roster

|                                          | 1 - A.                |                               | DASH      | BOARD            | 17.1                   |   |                |                       |
|------------------------------------------|-----------------------|-------------------------------|-----------|------------------|------------------------|---|----------------|-----------------------|
| MY TEAMS                                 | 1                     | PARENT/GUARDIAN - YOUTH       |           |                  | VOLUNTEER REGISTRATION |   |                | MY CLASS PACK ACCOUNT |
| CREATE NEW TEAM(S) GIVE TO FIRST MISSION | REGISTERING YOUTH FAC | RETURNING TEAMS               | ACCE      | SS THINKSCAPE    |                        |   |                | SHOPPING CAR          |
| Teams List                               |                       |                               |           |                  |                        |   |                | Sort by Team: I       |
| Team Name                                | Team Number           | Program                       |           |                  | Team Type              |   | Returning Team | Outsta                |
| ▶ 2023 Test                              | #202300027            | FIRST® LEGO® League Challenge |           |                  | Individual Team        |   | -              | Outstanding Team T    |
| ▼ TEST TEAM - B&D                        | #15782                | FIRST® Robotics Competition   |           |                  | Veteran                |   | ×              |                       |
| N Team Options                           | Team Fina             | ances                         |           | Team Cor         | ntacts/Roster          |   | Team Eve       | nts                   |
| Outstanding Tasks                        | Shopping Cart 0       |                               | <b>20</b> | Primary Contacts |                        | 2 |                |                       |
|                                          | Payment/Product       | (Receipt)                     | -         | Youth Members    |                        | 0 |                |                       |
| Team Information 🛛 🗸                     | Funds & Grants        |                               | \$0.00    | Other Contacts   |                        | 0 |                | No registered events. |
|                                          | Credits               |                               | \$0.00    | Invite Contacts  |                        |   |                |                       |
| Payment & Product 🛛 🗸                    |                       |                               |           |                  |                        |   |                | Event Ready           |
| Certificates & Awards 🛛 🗸                |                       | Finance Options 🔹             |           |                  | Contact Options 🖌      |   | ()             | Event Options 🐱       |

4. REINVITE ROSTER button appears in the top section of the Team Contacts Page

| FIRST <sup>®</sup> re<br>is unable<br>and Relea | equires all team members<br>to register electronically,<br>ase Form. | to register electronically.<br>please email the Program | We understand there are<br>Delivery Partner (PDP) | e extenuating circumst<br>in your area to request | ances. If a team mem<br>the paper-copy Conse |
|-------------------------------------------------|----------------------------------------------------------------------|---------------------------------------------------------|---------------------------------------------------|---------------------------------------------------|----------------------------------------------|
| FIRST Ro                                        | botics Competition Team                                              | 15782                                                   |                                                   |                                                   |                                              |
| YOUTH                                           | PARTICIPATION                                                        |                                                         |                                                   |                                                   |                                              |
| How man                                         | ny youth participants co                                             | ntributed to your team                                  | that may or may not h                             | ave been registered v                             | vithin the system.                           |
| Numbe                                           | r of Youth Particip                                                  | ants on this Team                                       |                                                   |                                                   | UPDATE                                       |
| IN                                              | VITE CONTACTS                                                        | REINVITE ROST                                           | TER                                               | P                                                 | RINTABLE ROSTER                              |
| сомм                                            | UNICATION OPTI                                                       | ONS                                                     |                                                   |                                                   |                                              |
| 🕶 Emai                                          | I Notifications                                                      |                                                         |                                                   |                                                   |                                              |
|                                                 | lotify me when a studer                                              | nt applies to my team                                   |                                                   |                                                   |                                              |
| -                                               |                                                                      |                                                         |                                                   |                                                   |                                              |

- 5. Click REINVITE ROSTER button a pop-up box will appear.
  - a. If there are no prior season youth members to reinvite, Lead Mentor will receive this message:

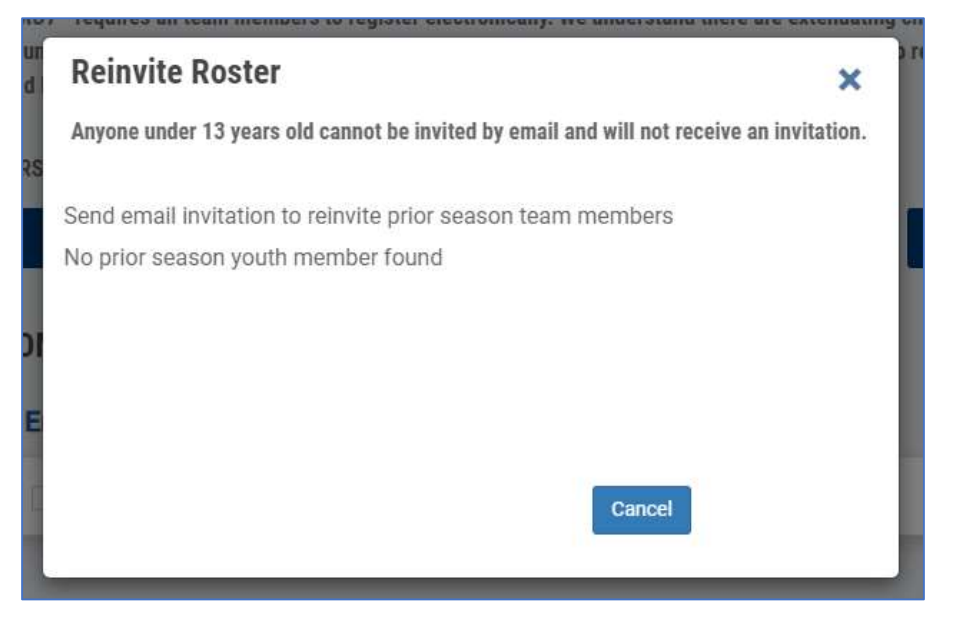

b. If there are prior season youth members to reinvite, Lead Mentor will receive pop-up box with total number of invites to be sent. Check reCAPTCHA and click SEND REINVITATION button.

| Reinvite Roster                                                 |                                   | ×                         |
|-----------------------------------------------------------------|-----------------------------------|---------------------------|
| Anyone under 13 years old cann                                  | ot be invited by email and will n | ot receive an invitation. |
| Send email invitation to reinvi<br>1 of total emails to be sent | te prior season team membe        | ers                       |
| Vim not a robot                                                 | reCAPTCHA<br>Privacy + Terms      |                           |
|                                                                 | Cancel Send Reinvitati            | on                        |

6. Lead Mentor will receive a message that "Email sent"

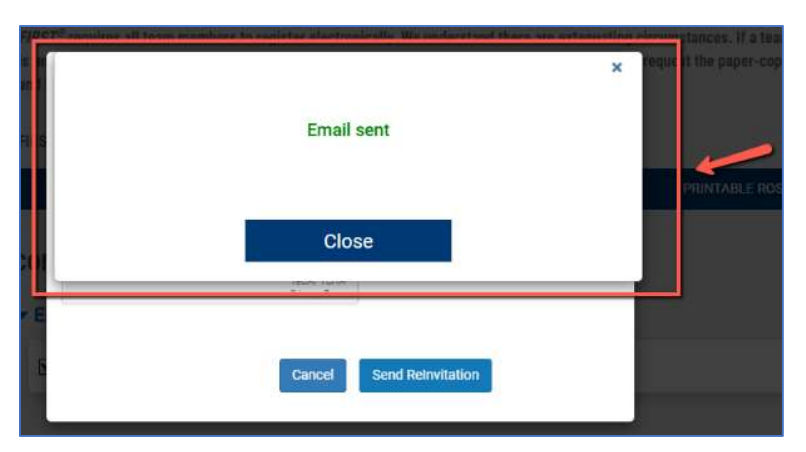

NOTES:

• Lead Mentor can only click REINVITE ROSTER button once then it will turn gray and become unavailable

| TEAM CONTACTS                                                                                                    |                                                                                |
|----------------------------------------------------------------------------------------------------|--------------------------------------------------------------------------------|
| FIRST <sup>®</sup> requires all team members to register electronically. We understand there are extenua<br>is unable to register electronically, please email the Program Delivery Partner (PDP) in your ar<br>and Release Form. | sting circumstances. If a team member<br>rea to request the paper-copy Consent |
| FIRST Robotics Competition Team# 15782                                                                                                    |                                                                                |
| YOUTH PARTICIPATION                                                                                                    |                                                                                |
| How many youth participants contributed to your team that may or may not have been                                                                                                    | n registered within the system.                                                |
| Number of Youth Participants on this Team                                                                                                    | UPDATE                                                                         |
| INVITE CONTACTS REINVITE ROSTER                                                                                                    | PRINTABLE ROSTER                                                               |
|                                                                                                    |                                                                                |
| Email Notifications                                                                                                    |                                                                                |
| Notify me when a student applies to my team                                                                                                    |                                                                                |
|                                                                                                    |                                                                                |
| TEAM LEADERSHIP                                                                                                    |                                                                                |
| Primary Contacts Changing Primary Contacts Instructions                                                                                                    |                                                                                |

• Reinvited members will appear in PENDING INVITES section on Team Contacts page

| YOUTH MEMBERS                                              |  |
|------------------------------------------------------------|--|
| Pending Applied                                            |  |
| No Pending invitation for Youths for this team<br>+ INVITE |  |
| - Ponding Invites                                          |  |
| ✓ Pending Invites                                          |  |

For assistance, please contact Team Support at 1-800-871-8326, chat via <u>www.firstinspires.org</u>, or email <u>firstteammembers@firstinspires.org</u>.